## เมื่อเขาสู่ระบบแลวจะเจอหน้านี้

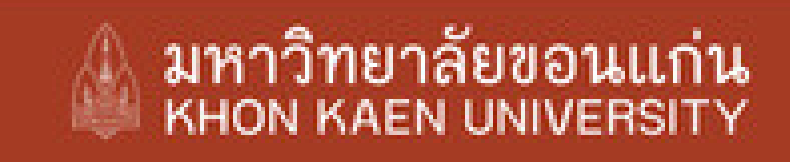

ไทย | ENG

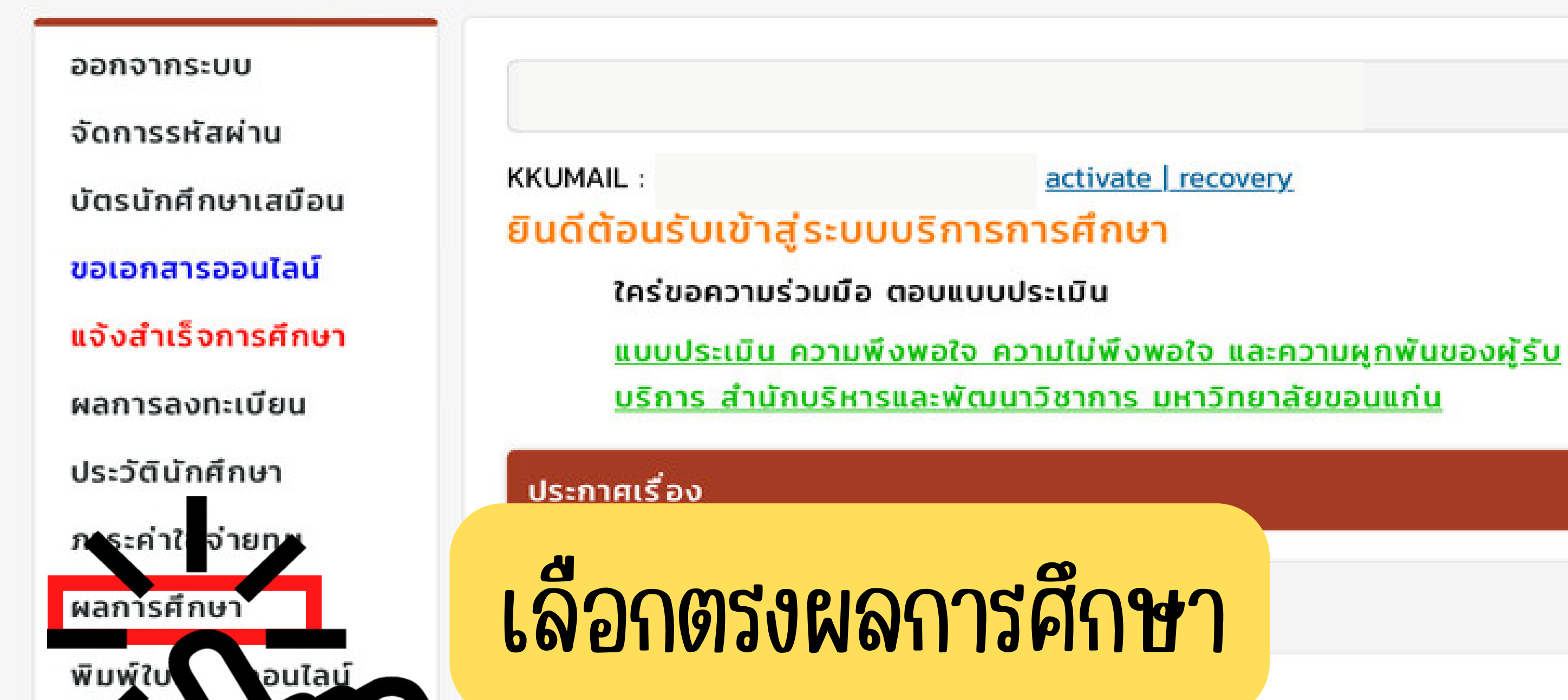

| เมวจสอบจ                     |                                                  |
|------------------------------|--------------------------------------------------|
| ตารางเร                      | ประกาศโดย Thanwalai วันที่ประกาศ 5 มิถุนายน 2556 |
| รายชี่อนักศึกษาด<br>หลักสูตร |                                                  |
| ประวัติการเข้าใช้ระบบ        |                                                  |
| ข้อตกลงและยินยอม<br>เงื่อนไข |                                                  |

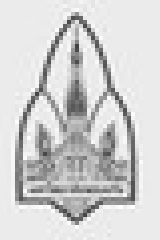

**มหาวิทยาลัยขอนแก่น** 123.. หมู่ 16 ถ.มิตรภาพ ต.ในเมือง อ.เมือง จ.ขอนแก่น 40002 อีเมล reg@kku.ac.th

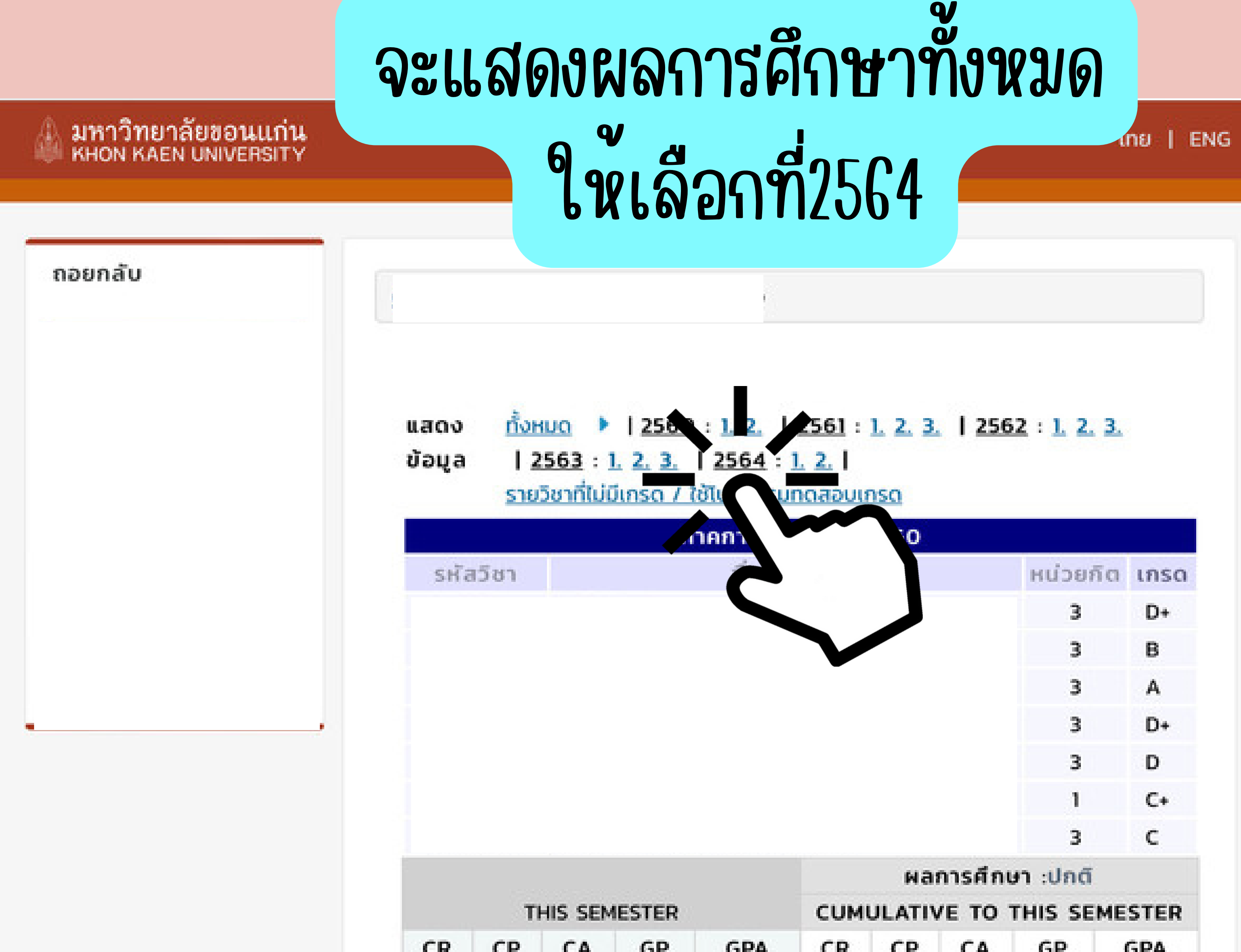

| 19 19 1 | 9 41.5 | 2.18 | 19 | 19 | 19 | 41.5 | 2.18 |
|---------|--------|------|----|----|----|------|------|

|     |      |         | <i>n</i> | ian Ban | 0 111 2/ | 2500   |         |           |      |
|-----|------|---------|----------|---------|----------|--------|---------|-----------|------|
| SHE | ารรา |         |          | ชื่อราย | ยวิชา    |        |         | หน่วยกัต  | เกรด |
|     |      |         |          |         |          |        |         | 3         | D+   |
|     |      |         |          |         |          |        |         | 3         | D+   |
|     |      |         |          |         |          |        |         | 1         | в    |
|     |      |         |          |         |          |        |         | 3         | D+   |
|     |      |         |          |         |          |        |         | 3         | с    |
|     |      |         |          |         |          |        |         | 1         | C+   |
|     |      |         |          |         |          |        |         | 3         | D+   |
|     |      |         |          |         |          |        |         | 1         | с    |
|     |      |         |          |         |          |        |         | 3         | с    |
|     |      |         |          |         |          | мая    | าารศึกเ | ิศา :ปกติ |      |
|     | Т    | HIS SEN | IESTER   |         | CUM      | ULATIV | E TO    | THIS SEME | STER |
| R   | СР   | CA      | GP       | GPA     | CR       | СР     | CA      | GP        | GPA  |
| 21  | 21   | 21      | 37.5     | 1.79    | 40       | 40     | 40      | 79        | 1.98 |

| ภาคการศึกษาที่ 1/2561 |             |          |      |  |  |  |
|-----------------------|-------------|----------|------|--|--|--|
| รหัสวิชา              | ชื่อรายวิชา | หน่วยกิต | เกรด |  |  |  |
|                       |             | 3        | D+   |  |  |  |
|                       |             | 3        | в    |  |  |  |

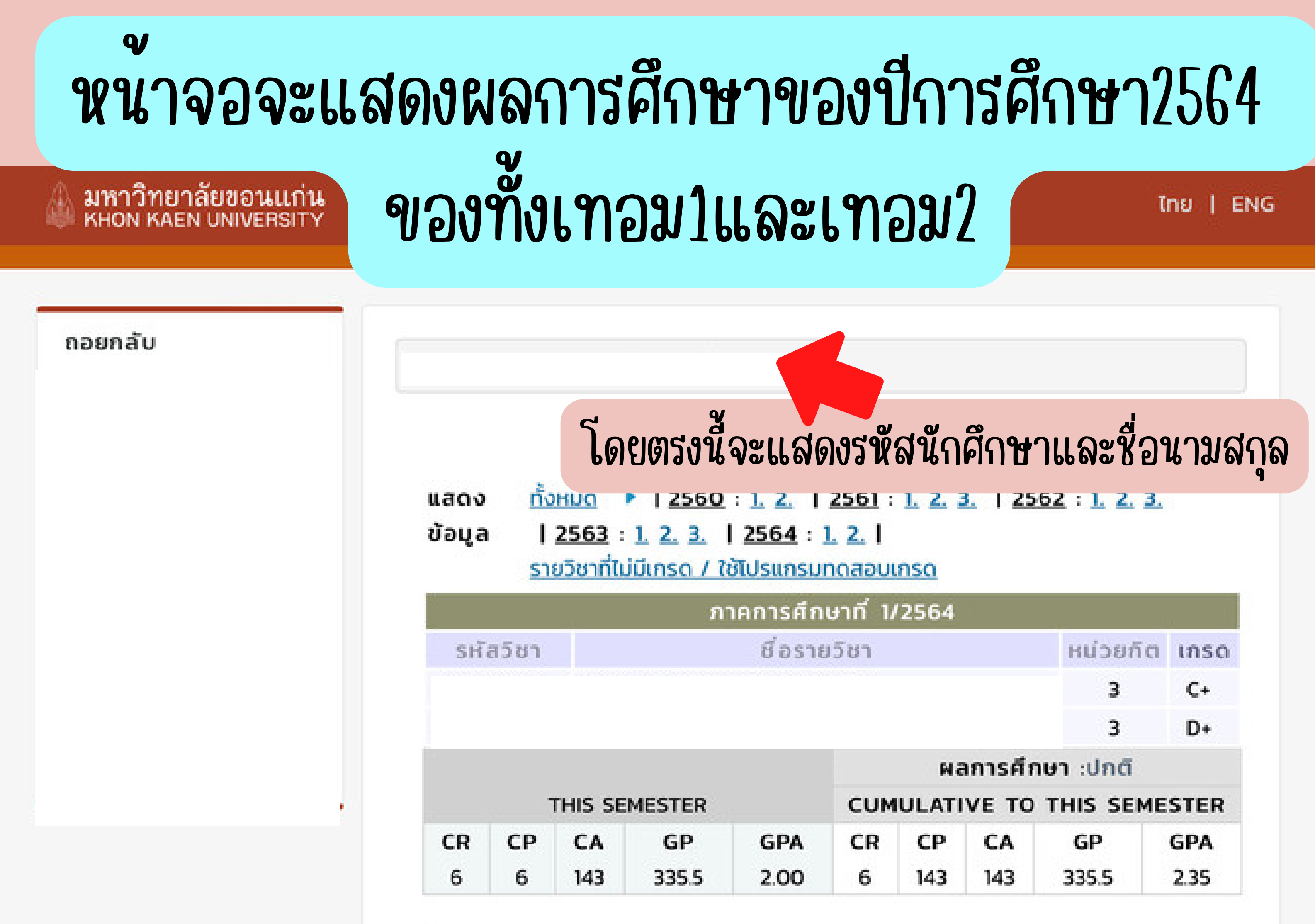

|          |    |        | ភា    | าคการศึก | ษาที่ 2 | /2564 | 8         |           |      |
|----------|----|--------|-------|----------|---------|-------|-----------|-----------|------|
| รหัสวิชา |    |        |       | หน่วยก็ต | เกรด    |       |           |           |      |
|          |    |        |       |          |         |       | 1121-0.12 | 3         | D+   |
|          |    |        |       |          |         | Wā    | าการศึก   | ษา :ปกติ  |      |
|          | TH | IS SEM | ESTER |          | CUM     | ULATI | VE TO     | THIS SEME | STER |
| CR       | СР | CA     | GP    | GPA      | CR      | СР    | CA        | GP        | GPA  |
| 3        | з  | 0      | 0     | 1.50     | 9       | 143   | 143       | 335.5     | 2.35 |

กรณีที่ทำในโทรศัพท์หรือแท็บเล็ต ให้กดบันทึกภาพหน้าจอ

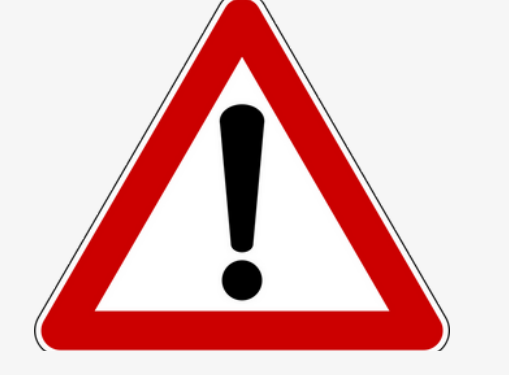

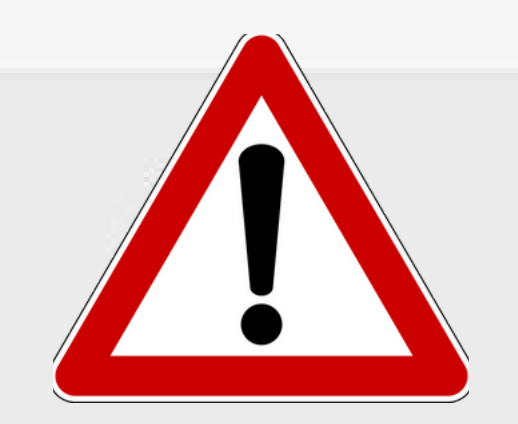

กรณีที่ทำในคอมพิวเตอร์ให้กด Ctrl + P มหาวิทยาลัยขอนแก่น จากนั้นให้บันทึกเป็นไฟล์ PDF

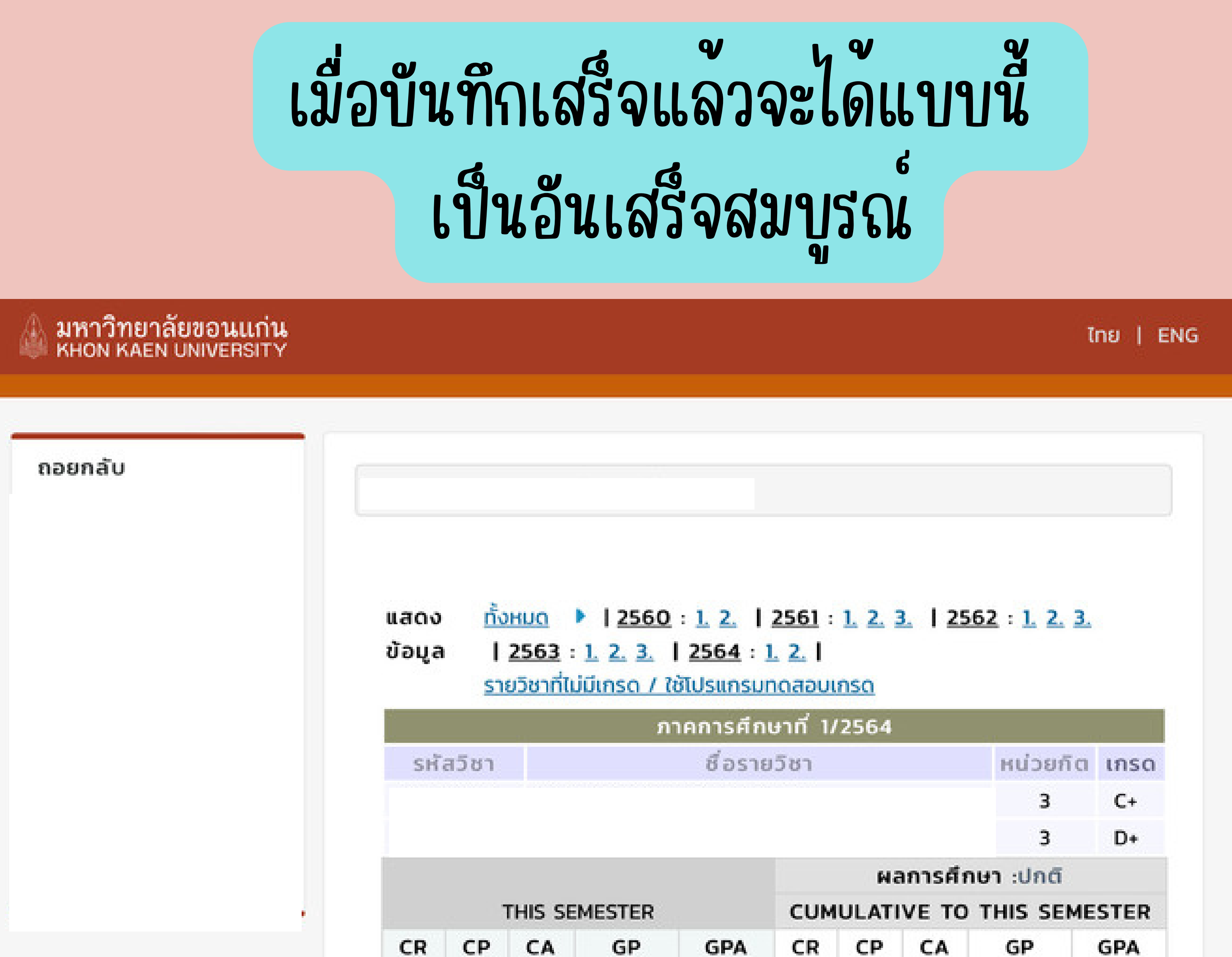

|   |   |     |       |      |   |     | 1 632-232 H |       |      |
|---|---|-----|-------|------|---|-----|-------------|-------|------|
| 6 | 6 | 143 | 335.5 | 2.00 | 6 | 143 | 143         | 335.5 | 2.35 |

| SHa              | เวีชา         |          |         | หน่วยก็ต  | เกรด |       |         |           |      |
|------------------|---------------|----------|---------|-----------|------|-------|---------|-----------|------|
|                  |               |          |         |           |      |       |         | 3         | D+   |
|                  |               |          |         |           |      | Wa    | าการศึก | ษา :ปกตี  |      |
|                  | TH            | HIS SEM  | ESTER   |           | CUM  | ULATI | VE TO   | THIS SEME | STER |
| CR               | СР            | CA       | GP      | GPA       | CR   | СР    | CA      | GP        | GPA  |
| з                | 3             | 0        | 0       | 1.50      | 9    | 143   | 143     | 335.5     | 2.35 |
| R                | 3<br>EDIT REC | SISTER   | U       | 1.50      | 9    | 143   | 143     | 335.5     | 2.35 |
|                  | EDIT ATT      | EMPT ( I | FOR GPA | CALCULATI | ON)  |       |         |           |      |
| a = CR           |               | NT ( FOR | GPA CAL | CULATION  | )    |       |         |           |      |
| A = CR<br>P = GR | ADE POI       |          |         |           |      |       |         |           |      |

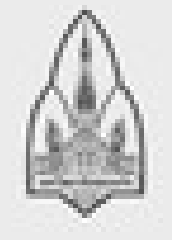

มหาวิทยาลัยขอนแก่น 123.. หมู่ 16 ถ.มิตรภาพ ต.ในเมือง อ.เมือง จ.ขอนแก่น 40002 อีเมล reg@kku.ac.th